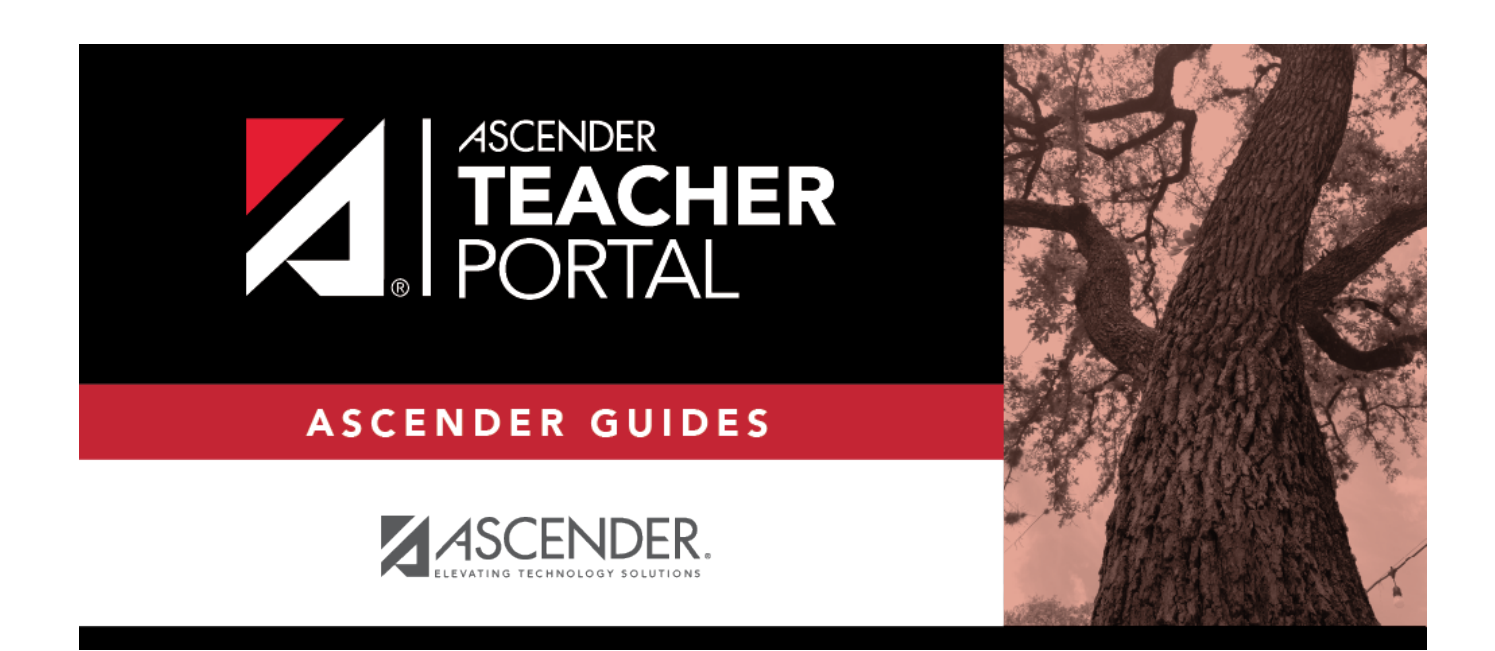

ΤР

# **District Settings**

ТΡ

## **Table of Contents**

| District Settings |  | 1 |
|-------------------|--|---|
|-------------------|--|---|

ТΡ

## **District Settings**

### TeacherPortal Admin > Admin > District Settings

This page is only available to users who log on to TeacherPortal with a district- or campus-level security administrator user ID.

This page allows you to set several district-level configuration settings.

When you first log in to TeacherPortal as an administrator, you are required to complete the minimum of the following fields in order to use TeacherPortal:

- Administrator Name
- Administrator Email
- Administrator Phone

### Update data:

#### □ Under Special Notice and Hours of Operation:

| Special Notice | Use the text editor to type the special notice which is displayed on the TeacherPortal Login page. If blank, the notice is not displayed on the Login page. |
|----------------|----------------------------------------------------------------------------------------------------|
| Hours of       | Use the text editor to type the hours of operation which is displayed on the                                                                                |
| Operation      | TeacherPortal Login page. If blank, the hours of operation are not displayed on                                                                             |
|                | the Login page.                                                                                                    |

#### □ Under **Attendance**:

| Tardy | Type the number of minutes tardy allowed during the ADA period (e.g., 10). If a student    |
|-------|--------------------------------------------------------------------------------------------|
| Time  | arrives to class after this number of minutes, the teacher should mark that student absent |
|       | rather than tardy. If used, a message will be displayed on the TeacherPortal Post/View     |
|       | Attendance page to notify the teacher of this guideline.                                   |

#### Under **Session:**

| Session | Timeout | Type the number of minutes before an inactive session expires (e.g., 30).       |
|---------|---------|---------------------------------------------------------------------------------|
| Session | Warning | Type the number of minutes before a session expires that a warning message will |
|         |         | be displayed. For example, if the warning message should be displayed two       |
|         |         | minutes before an inactive session expires, type 2.                             |

#### □ Under Administrator Contact Information:

| Administrator Name Type the TeacherPortal administrator's name. |  |
|-----------------------------------------------------------------|--|
|-----------------------------------------------------------------|--|

| Administrator Email | Type the TeacherPortal administrator's email.        |
|---------------------|------------------------------------------------------|
| Administrator Phone | Type the TeacherPortal administrator's phone number. |

ТΡ

## Under Other:

| Logging Off         | Select this field if logging to the TeacherPortal log table should be turned off.<br>Unselect it to turn it on. This setting is shown on the Admin > Admin Options page as<br><b>Disabled</b> if logging is turned off and <b>Working</b> if it's turned on. Logged Actions<br>The following actions are logged to the database when logging is turned on:<br>•<br>Successful and failed login attempts by users or admins including incorrect user<br>name or password, expired password, or locked account.<br>•<br>Accessing the Manage Categories page (under Settings).<br>•<br>Adding a category type under <b>Available Categories</b> on the Manage Categories<br>page. |
|---------------------|----------------------------------------------------------------------------------------------------|
|                     | •<br>Saving changes to <b>Selected Categories</b> on the Manage Categories page.<br>•                                                                                                    |
|                     | Saving cycle grades on the Cycle Grades page.                                                                                                    |
| Limit Class<br>Role | Select <i>True</i> if access to TeacherPortal should be limited to teachers whose Class Role = 01 (Teacher of Record).                                                                                                    |

### Click Save.

## Under Email Authentication Verification:

| Email Address | Type the email address to verify the SMTP settings.                               |
|---------------|-----------------------------------------------------------------------------------|
| Send          | Click <b>Send</b> to send a verification email to the email address you supplied. |

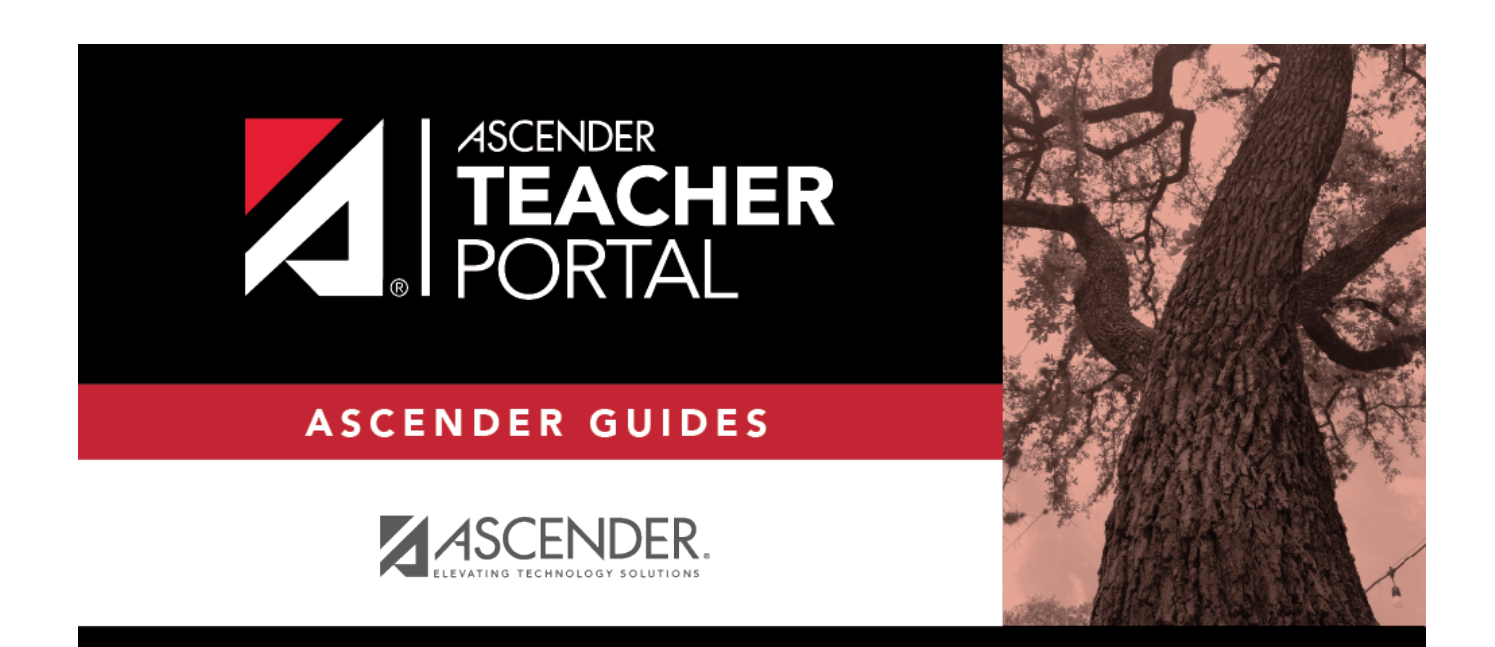

ΤР

## **Back Cover**